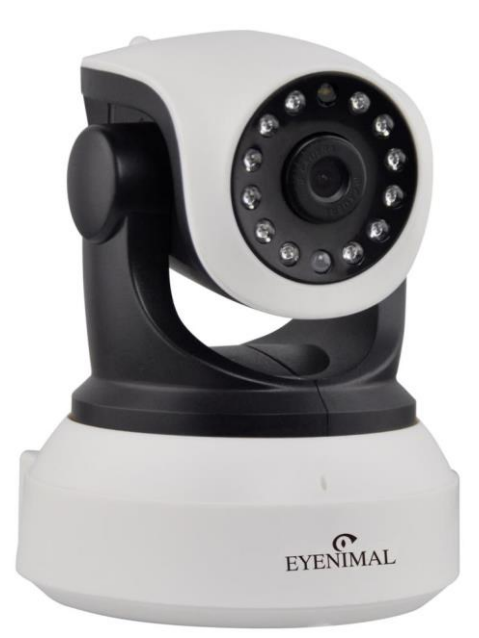

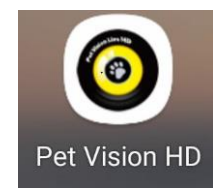

## Installation der Pet Vision App

1. Senden Sie die angehängte Datei auf ihr Smartphone

Pet Vision HD\_1.2.1(fcm) (1).rar (10 MB)

2. Klicken Sie auf die Datei und laden Sie diese herunter

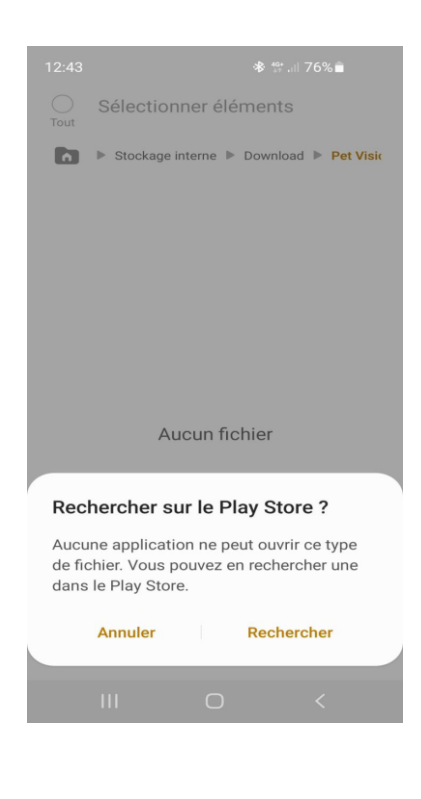

 Anschließend erhalten Sie eine Nachricht, klicken Sie hier auf Research

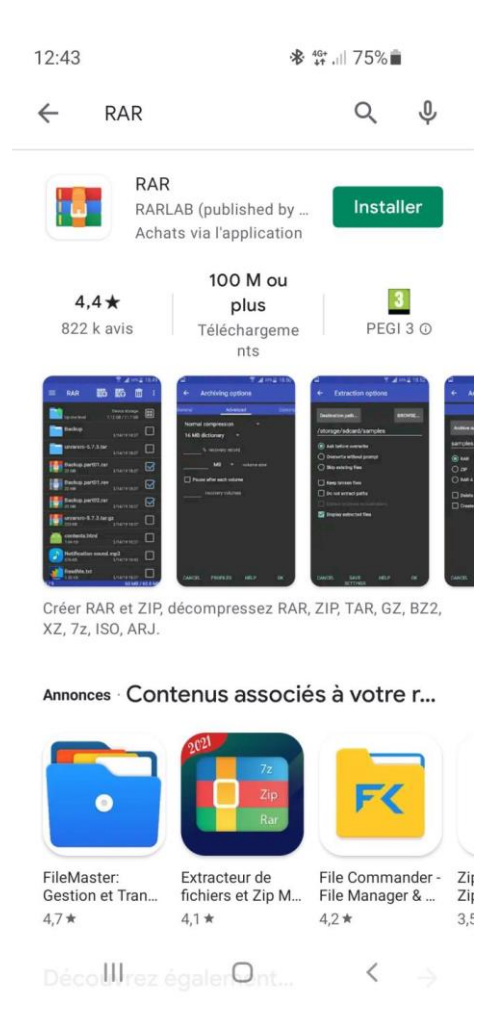

4. Sie werden dann auf denPlaystore weitergeleitet. Hier ladenSie bitte die App RAR herunter

12:44 🕸 👫 .⊪ 75% 💼 Q J 4 RAR RAR 🕑 Ouvrir Installée 100 M ou 4.4 ★ 3 plus PEGI 3 ① 822 k avis Téléchargeme nts

Créer RAR et ZIP, décompressez RAR, ZIP, TAR, GZ, BZ2, XZ, 7z, ISO, ARJ.

Annonces Contenus associés à votre r...

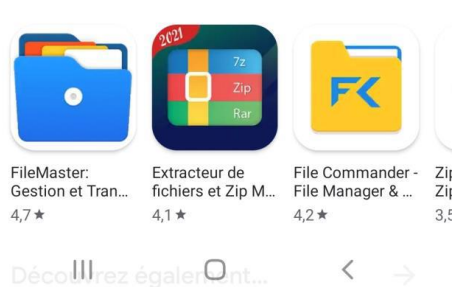

5. Starten Sie die App nachdem diese vollständig heruntergeladen wurde.

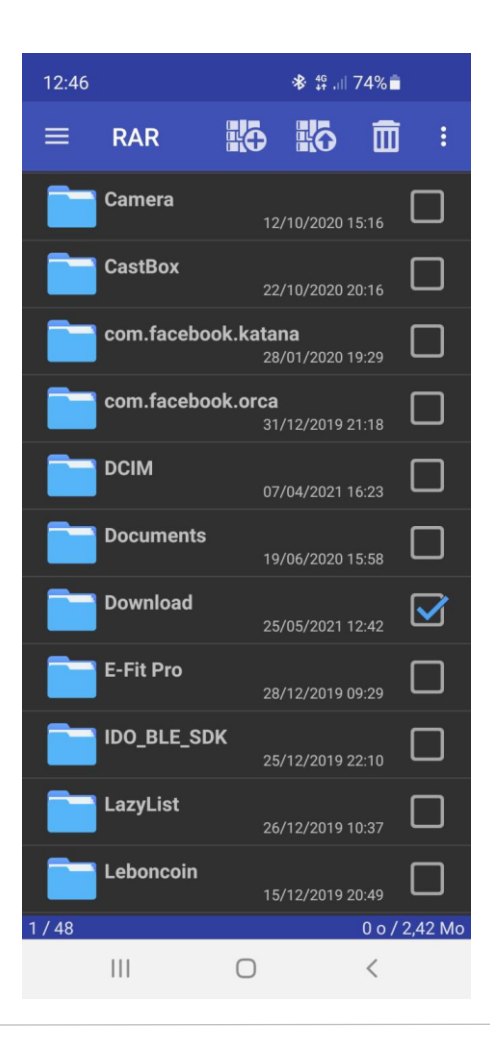

| 12:46   | 🕸 <sup>46</sup> ,⊪l 74%∎ੈ             |                      |                                  |                  |        |  |
|---------|---------------------------------------|----------------------|----------------------------------|------------------|--------|--|
|         | RAR                                   | łô                   | łō                               | Ē                | :      |  |
|         | F<br>Remonter d'un niv                | Périphéric<br>veau 6 | ue de stocl<br>9,6 Go / 11       | kage<br>0 Go     | =      |  |
|         | Photos iClou<br>Gouache               | <b>d de Ra</b>       | <b>achel</b><br>/12/2020 1       | 6:03             |        |  |
|         | Pet Vision HI<br>(1)-1.rar<br>10,3 Mo | <b>D_1_2_</b><br>25  | <b>1(fcm)</b><br>/05/2021 1      | 2:43             | Ø      |  |
|         | Pet Vision HI<br>(1).rar<br>10,3 Mo   | <b>D_1_2_</b><br>25  | <b>1 (fcm)</b><br>/05/2021 1     | 2:42             |        |  |
|         | Photos iClou<br>Gouache.zip<br>40 Mo  | <b>d de R</b> a      | <b>achel</b><br>/12/2020 1       | 6:02             |        |  |
|         | <b>.com.google</b><br>47,1 Ko         | .Chrom               | 1 <b>e.1tU94</b><br>/05/2021 1   | <b>M</b><br>8:50 |        |  |
|         | <b>.com.google</b><br>47,1 Ko         | . <b>Chrom</b>       | i <b>e.2SajR</b> l<br>/05/2021 1 | <b>K</b><br>7:22 |        |  |
|         | <b>.com.google</b><br>47,1 Ko         | . <b>Chrom</b><br>13 | i <b>e.30rtCl</b><br>/05/2021 1  | <b>K</b><br>5:57 |        |  |
|         | .com.google.<br>47,1 Ko               | .Chrom               | i <b>e.9uZec</b><br>/05/2021 2   | <b>W</b><br>1:09 |        |  |
| 1 / 103 | .com.google                           | .Chrom               | e.bXAh4                          | IJ<br>3 Mo /     | 288 Mo |  |
|         | 111                                   | 0                    |                                  | <                |        |  |

## 6. Klicken Sie auf den Ordner "Download"

7. Klicken Sie auf die Datei "Pet Vision HD\_1\_2\_1(fcm)(1)-1.rar"

| 12:46 |                 |                | <b>ቆ 46</b> .⊪                  | 74% 着             |                |
|-------|-----------------|----------------|---------------------------------|-------------------|----------------|
| ≡     | RAR             | Kõ             | <b>K</b> o                      | Ī                 | :              |
|       | Remonter d'un n | iveau 10,      | 3 Mo / 13,1                     | RAR<br>I Mo       |                |
|       | Pet Vision H    | <b>D_1.2.1</b> | ( <b>fcm).a</b> µ<br>/07/2020 0 | <b>ok</b><br>4:39 |                |
|       |                 |                |                                 |                   |                |
|       |                 |                |                                 |                   |                |
|       |                 |                |                                 |                   |                |
|       |                 |                |                                 |                   |                |
|       |                 |                |                                 |                   |                |
|       |                 |                |                                 |                   |                |
|       |                 |                |                                 |                   |                |
|       |                 |                |                                 |                   |                |
|       |                 |                |                                 |                   |                |
| 1/1   |                 |                | 13.1                            | Mo /              | 13,1 <u>Mo</u> |
|       | 111             | Ο              |                                 | <                 |                |

8. Öffnen Sie die Datei "Pet Vision HD\_1.2.1(FCM).apk" .

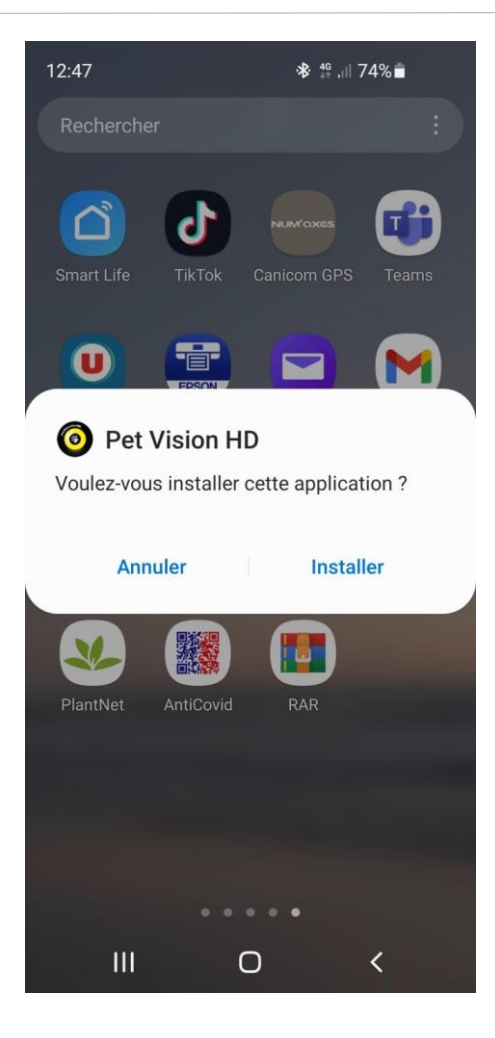

9. Nun erhalten Sie eine Nachricht,ob Sie die App installieren möchten.Klicken Sie auf installieren. Nachdem Installieren, können Sie die Appnun Öffnen und verwenden.